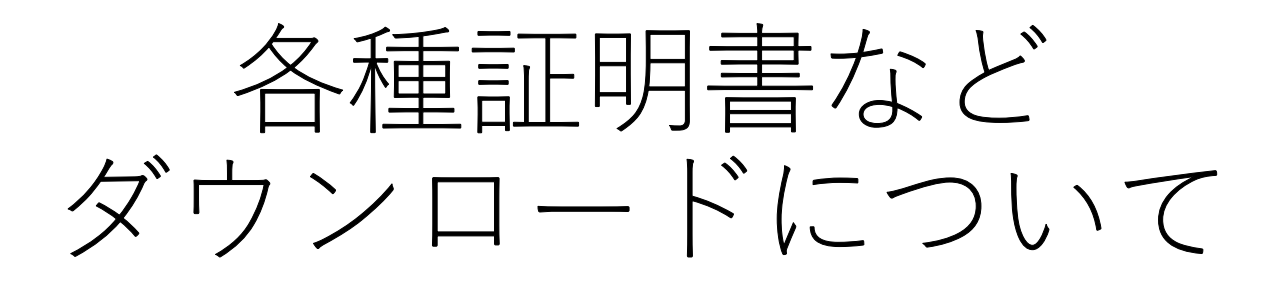

# ダウンロード可能期間 <u>5月13日(金)17時まで</u>

# ① 参加証明書

セッションを視聴後以下の場所にダウンロード用ボタンが表示されます。

| <b>W</b>         |       |                                        |
|------------------|-------|----------------------------------------|
| ■ Menu<br>今ての講座  |       | (火) ライブ記憶はこちらからご視聴ください >               |
| 特別決演             | 0     | ライブ紀候は、終了いたしました。                       |
| 招待送演             | 0     | 特別講演                                   |
| 经济济演             | — L   | 特別講演1                                  |
| 出定活用             | 0     | 座長:横山 正尚( 日本区域麻酔学会 理事・事務局長/ AOSRA-PM 理 |
| ハンズオンワーク!<br>定講員 | レヨップは |                                        |
| 救救法演             | 0     |                                        |
| シンボジウム           |       |                                        |
| 牧育関連シンポジ         | 24    | e-Lawring in Backary                   |
| Pro & cons       | 0     | Anesthesia & NYSORA                    |
| 優秀演題             |       | A PRIMIN<br>Dividue, NYSORA, NYC, USA  |
| 112 7 42 12 12   | 0     |                                        |

## ② 認定講習1~3

## 【現地参加者】【Live配信視聴者】

画面右上、<u>MyPage</u>をクリック→ページ内に表示された認定証ダウンロードボタン よりダウンロードください。

## \*注意 \* Live視聴したが表示されていない場合

無効なメールアドレスや氏名または視聴時間の不足が原因で表示されておりません。

お手数ですが、<u>オンデマンド配信期間中</u>に認定講習を視聴いただき、改めて認定証 の発行をお願いいたします。手順は次の項目をご確認ください。

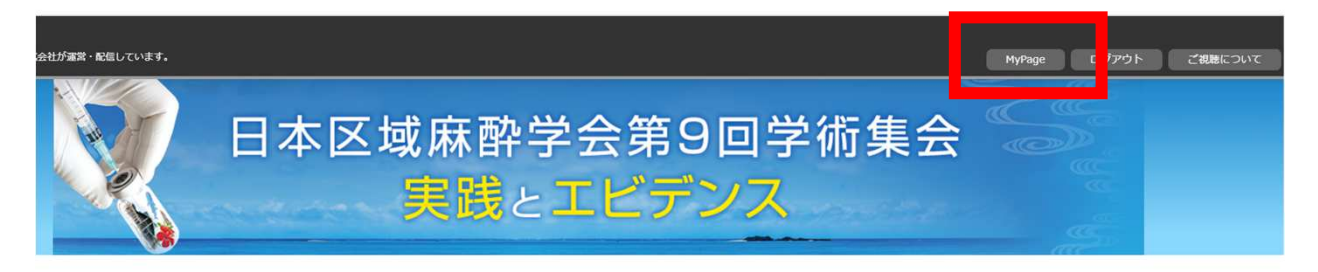

| ≡ Menu      | <u> </u> |                            |
|-------------|----------|----------------------------|
| 全ての講演       |          | ('A') ライブ配信はこちらからご視聴ください > |
| 特別議論        | 0        | ライフ配信は、終了いたしました。           |
| 10.03099/36 |          | 認定講習                       |
| 招待講演        | 0        |                            |
| 招請講演        |          | 認定講習1                      |
| 認定講習        | •        | 座長:白神 豪太郎 (香川大学 医学部)       |
| 認定講習1       |          |                            |
| 認定講習2       |          |                            |

## 【オンデマンド配信視聴者】

①ご覧になりたい認定講習を選択し、「視聴する」をクリック 視聴後、画面下の「<u>受講証明書取得へ</u>」が青く光ったらダウンロード可能。

| 認定講習                                                                                  |                                                                                            |
|---------------------------------------------------------------------------------------|--------------------------------------------------------------------------------------------|
| 認定講習1                                                                                 |                                                                                            |
| 座長:白神 豪太郎 (香川大学 医学部)                                                                  |                                                                                            |
| UNITARY COULD-19/パンデミックと区域麻酔<br>COVID-19 パンデミックと区域麻酔<br>COVID-19 パンデミックと区域麻酔<br>地田 即久 |                                                                                            |
| ● 初続する                                                                                | ※通知を通知者、「常知すると、プレーン下降の「認知法的ない」が少少好なくたまされます。<br>※自己的がたは、、「なな利用でお知り、低いはお用し、なったクランパートリップくかれ」、 |

## ③ 超音波ガイド下ハンズオンワークショップ認定講義

\*有料講習申込者にのみ単位認定、視聴のみは無料で可

## 【現地参加者】【Live配信視聴者】

画面右上、MyPageをクリック→ページ内に表示された認定証ダウンロードボタンよ りダウンロードください。

#### \*注意 \* Live視聴したが表示されていない場合

<u>無効なメールアドレスや氏名または視聴時間の不足が原因で表示されておりません</u>。 お手数ですが、<u>オンデマンド配信期間中</u>に認定講習を視聴いただき、改めて認定証 の発行をお願いいたします。手順は次の項目をご確認ください。

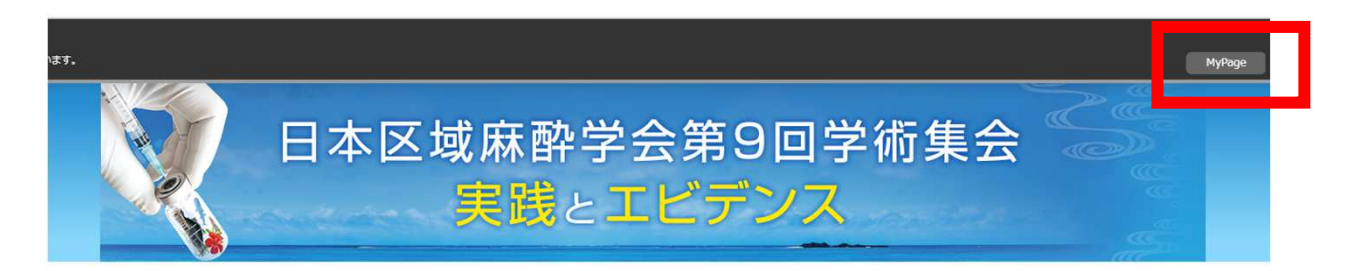

| Menu            |          |                          |  |
|-----------------|----------|--------------------------|--|
| 全ての講演           |          | (穴) ライブ配信はこちらからご視聴ください > |  |
|                 | 0        | ライブ配信は、終了いたしました。         |  |
| 衍調演             | <b>v</b> | ハンズオンワークショップ認定講義         |  |
| 招待講演            | 0        |                          |  |
| 招請講演            |          | ランドマーク法から見る超音波ガイド法       |  |
| 認定講習            | 0        | 座長:森本 康裕 (宇部興産中央病院麻酔科)   |  |
| ハンズオンワーク<br>定講義 | ショップ認    |                          |  |
| 教育講演            | 0        | ハンズオンワークショップ<br>認定講義     |  |
| シンポジウム          |          |                          |  |

# 【オンデマンド配信視聴者】

①ハンズオンワークショップ認定講義を選択し、「視聴する」をクリック 視聴後、画面下の「<u>受講証明書取得へ</u>」が青く光ったらダウンロード可能。

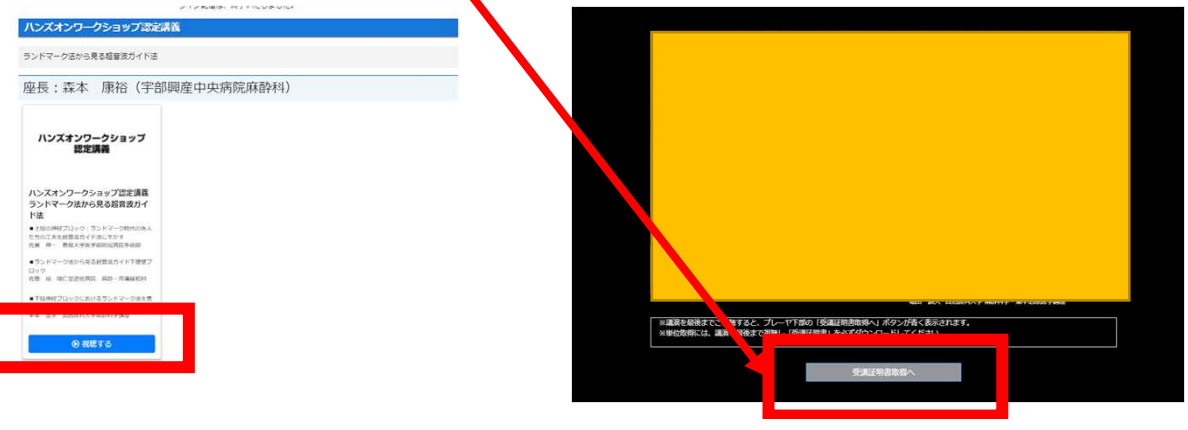

# \*超音波ガイド下ハンズオンワークショップ認定講義(有料) <u>追加申込</u>を希望される方\*

追加申込を希望の場合は<u>5月11日(水)までに</u>日本区域麻酔学会第9回学術 集会トラベルデスク<u>jsra9@ntaoka.co.jp</u>に追加のお申込みの連絡をお願い いたします。

なお、反映までに数日時間がかかる場合もございますので、時間に余裕 をもってお申込みいただきますよう何卒よろしくお願い申しあげます。

## ③ ハンズオンワークショップ

## \*有料講習 事前申し込みの現地参加者にのみ認定

## 【現地参加者】

画面右上、MyPageをクリック→ページ内に表示された認定証ダウンロードボタンより ダウンロードください。

万が一現地参加したが表示されていない場合はお手数ですが、運営事務局 (jsra2022@okicongre.jp) までご連絡くださいませ。

| ▲<br>対送株式会社が運営・配信して    | います。 |                                  |                                            | MyPage | グアウト ご視聴について |
|------------------------|------|----------------------------------|--------------------------------------------|--------|--------------|
|                        | 日才   | k区域麻香<br><mark>実践</mark>         | や学会第9回学術<br>とエビデンス                         | 集会     |              |
| 1enu<br>注ての講演<br>RUI書演 | 0    |                                  | (次) ライブ配信はこちらからご視聴ください<br>ライブ配信は、終了いたしました。 | >      |              |
| 济講演<br>?請講演            | 0    | <b>ハンズオンワークシ</b> ョ<br>超音波ガイド下神経ブ | <b>ップ</b><br>ロックハンズオンワークショップ④初級者コース        | 【上肢】   |              |